## Réalisation d'un article

## Trouver l'image de couverture

- 1 Google images
- 2 image taille réelle (entre 200 et 1000 pixels)
- 3 contrôle clic (enregistrer sous...)
- 4 dossier téléchargement (prenommois)

## Créer son article

- 5 se loguer sur *classe78a.blogspot.ch* (perience.alex et perialex)
- 6 choisir le crayon
- 7 insérer l'image (choisir et ajouter)
- 8 cliquer sur l'image, choisir petit et gauche
- 9 placer le curseur
- 10 écrire son texte et signer
- 11 publier
- 12 contrôler l'article publié en affichant le blog
- 13 si tout est correct, se déloguer